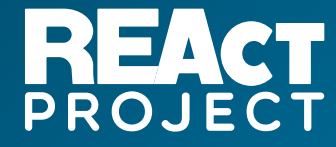

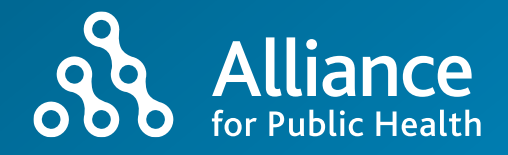

# REACT DHIS2 Mobile app User guide

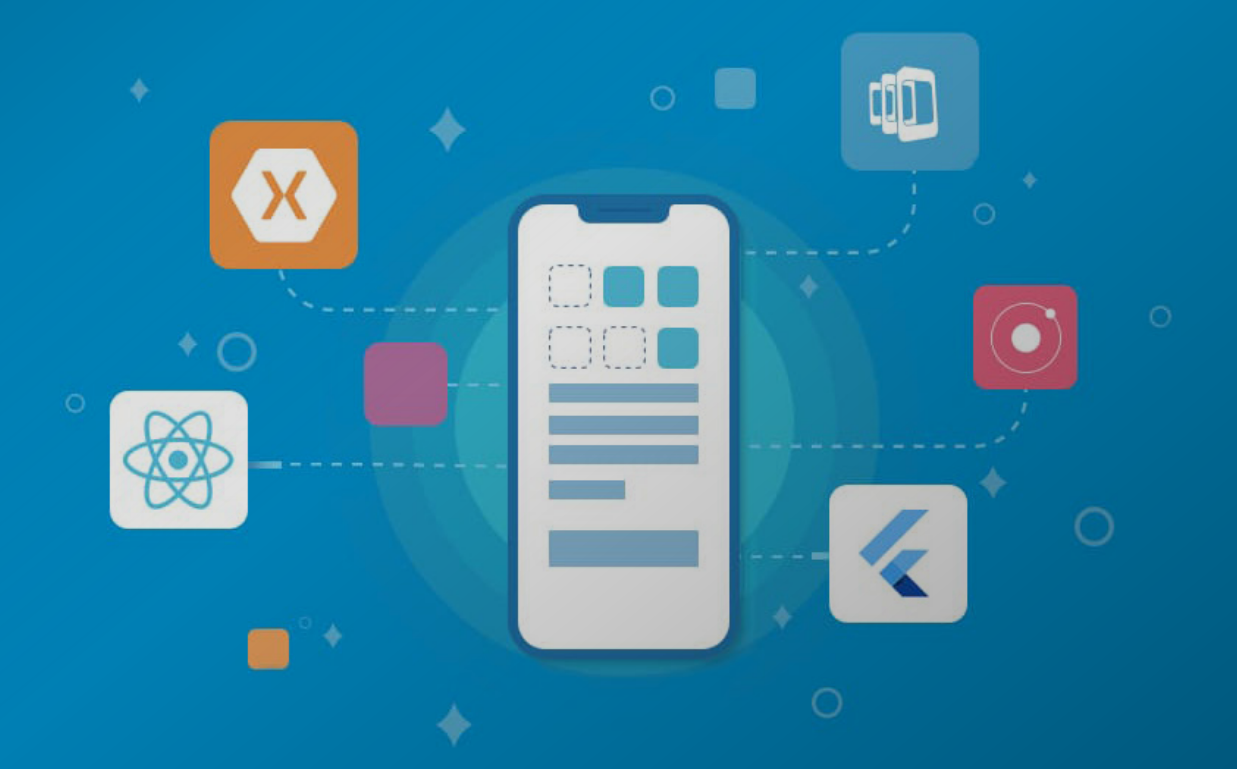

ICF «Alliance for Public Health» Kyiv, 2022

#### CONTENT

| About REAct                                                  | 1  |
|--------------------------------------------------------------|----|
| Application installation                                     | 2  |
| Login                                                        | 3  |
| Beginning of work                                            | 5  |
| Search for PEC                                               | 5  |
| Search for a client using a filter: date, organization, etc. | 6  |
| Searching results                                            | 8  |
| Creating a new client and/or case                            | 9  |
| Errors and informational messages                            | 13 |
| Information messages                                         | 14 |
| Dealing with errors and mistakes                             | 15 |
| Synchronization attempt                                      | 15 |
| Visualization of the reasons of synchronization errors       | 16 |
| Editing an existing client and cases                         | 18 |
| Work with clients                                            | 18 |
| Work with client's profile                                   | 18 |
| Editing Items                                                | 19 |
| Work with cases                                              | 20 |
| Required fields                                              | 21 |

### About REAct

REAct (Rights – Evidence – Actions) is a tool that was developed by Frontline AIDS for monitoring and response to human rights violations at community level.

The system is implemented by ICF "Alliance for Public Health" with a technical support of Frontline AIDS and financial support of the Global Fund to Fight AIDS, Tuberculosis and Malaria.

REAct enables organizations to record cases of human rights violations among key populations and respond to human rights barriers in accessing HIV prevention and treatment, as well as health care services.

This manual is intended for REActors who collect and enter information using the DHIS2 Capture mobile application.

# **Application installation**

In order to commence utilizing the mobile version of data collection for REAct, you must download and install the application from the Google Play store.

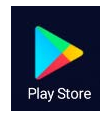

Open the Play store and type in the search bar DHIS2.

Select dhis2 capture from the list

and click Install.

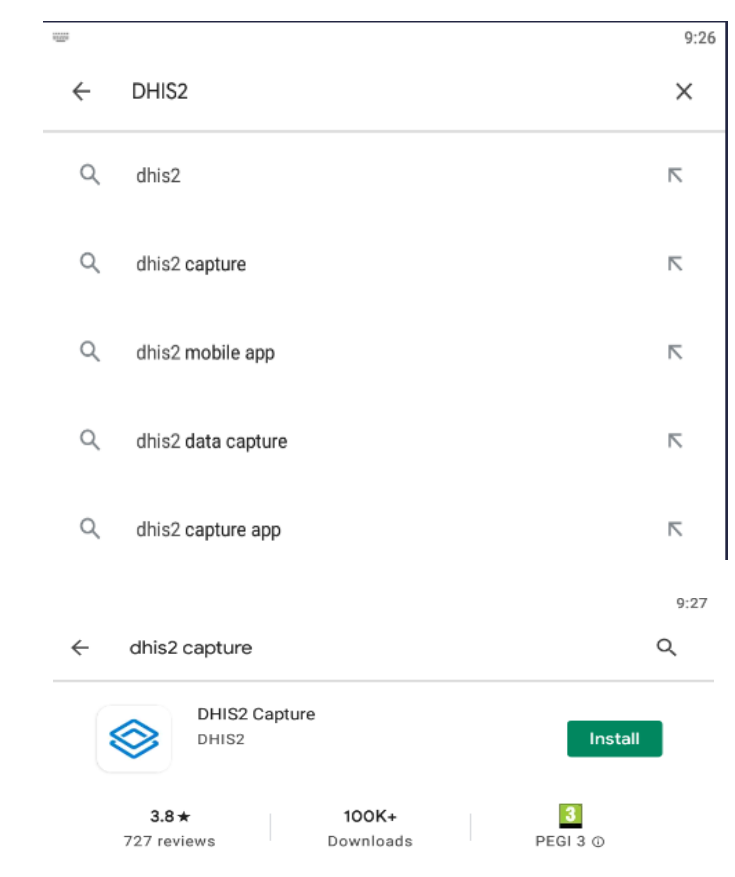

New generation of DHIS2 Android Apps for data sets, events and tracke

After the installation is accomplished, you will see the DHIS2 icon on your desktop.

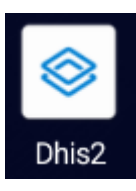

# Login

After setting off, you will be tedious to configure access to the server. You will see the following screen, where Server url is the address of the REAct server: <u>https://online.react-aph.org/</u>

Thus enter your username in the Username field, and your password in the Password field.

| 🚫 dh       | nis2  |
|------------|-------|
| Server url | PDP ) |
| Username   | BC.P  |
| Password   | 0     |

Click on the *LOG IN* button at the bottom of the screen.

After entering all the data, subsequently you will be given the following message, you will need to press *CONTINUE* to continue.

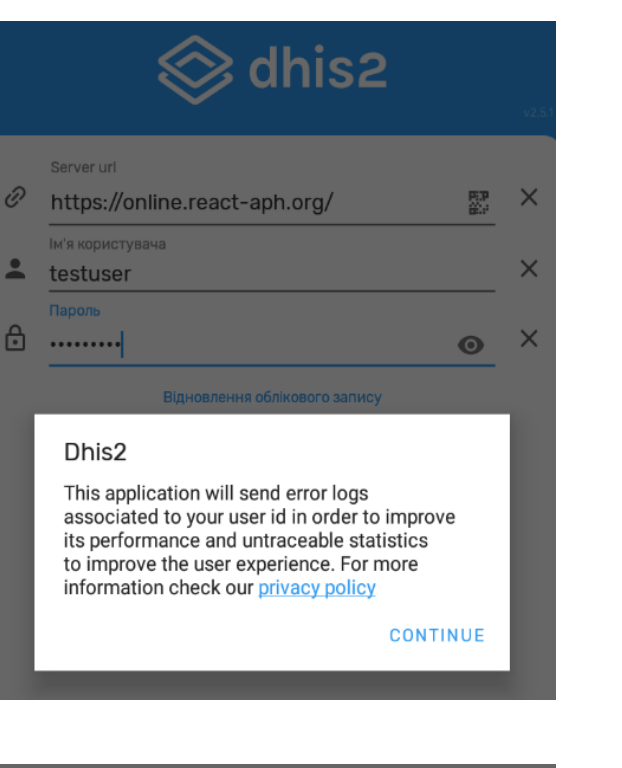

If you have entered your username and/or password incorrectly, you will be presented with the following message box. You will need to click OK and re-check the server address, your username and re-enter your password.

If you need to see your password, then click eye icon <sup>(O)</sup> in the password field.

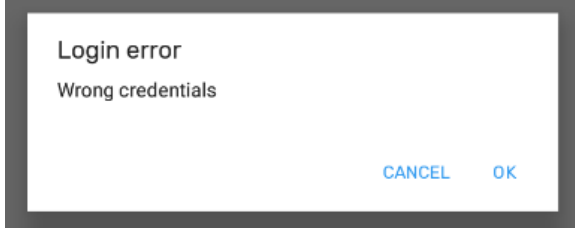

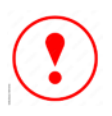

Your account will be blocked for 30-60 minutes. If you enter your password incorrectly 3 times in a row!

If you entered all the data correctly, you will see the following windows.

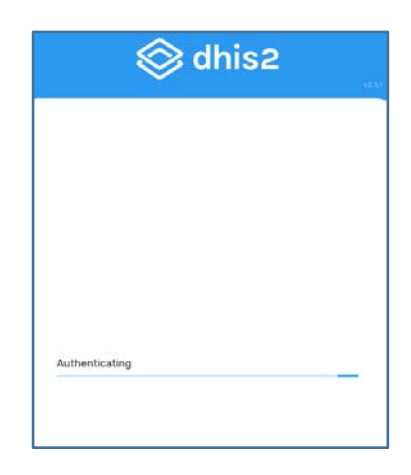

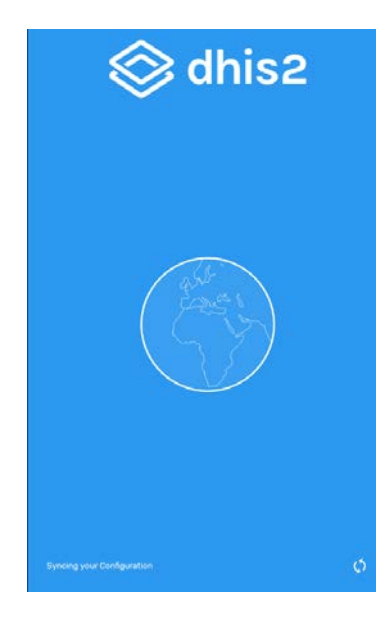

System uploads system configuration, settings and some records with your clients.

Once the configuration is loaded, you will see the following screen.

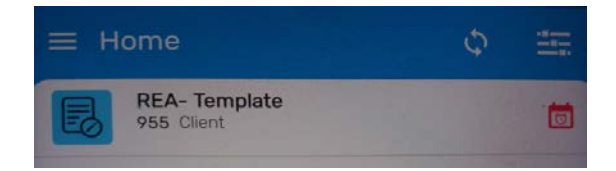

## **Beginning of work**

To get started, you need to click on the name of the program, i.e. on REA- Template

From here you can get started with the work either by adding a new entry or by searching for an existing client. Each step is described below.

≡ Home

B

**REA-** Template

486 Client

0

#### **Search for PEC**

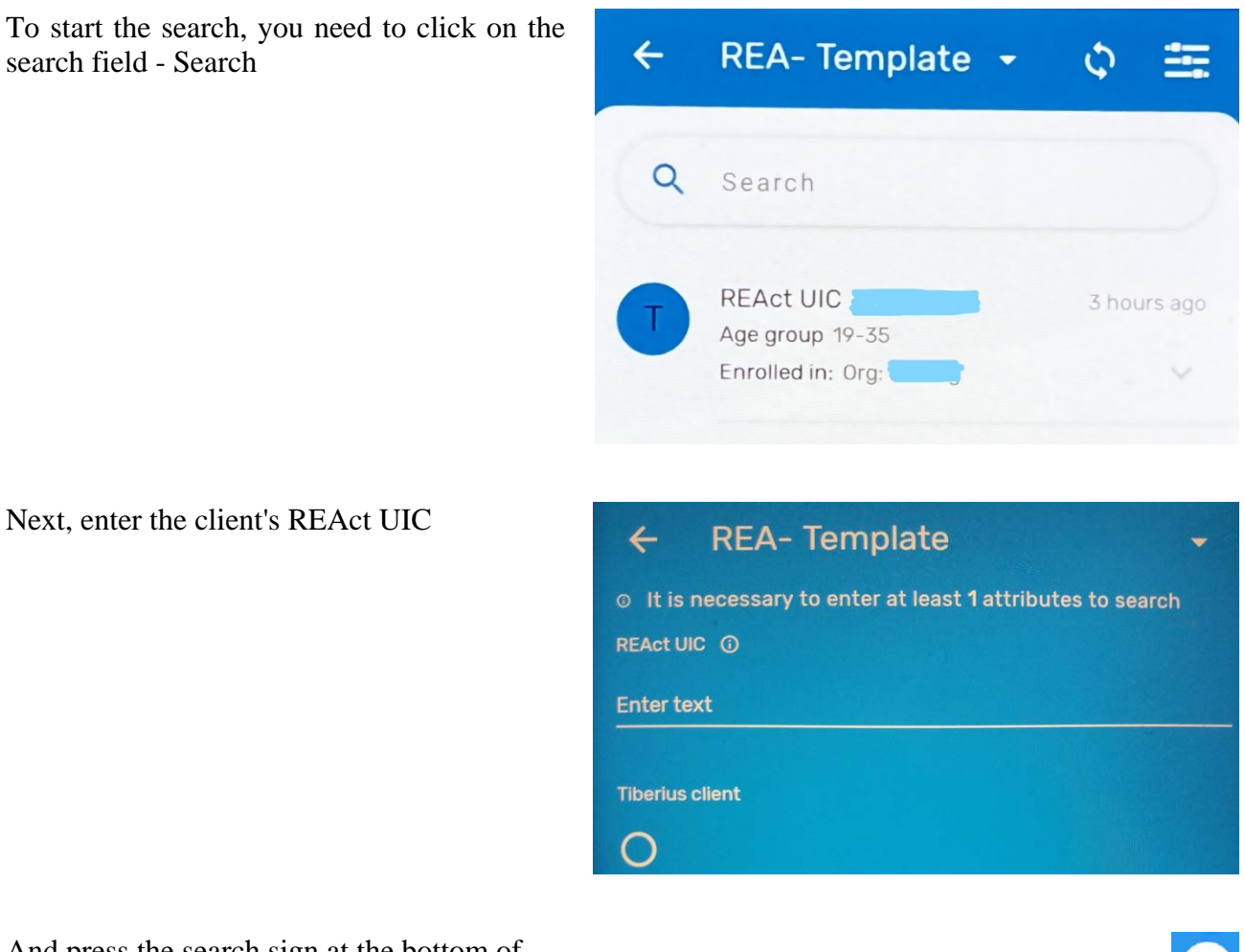

And press the search sign at the bottom of the screen

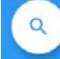

If the client is detected and is in the phone's memory, you will see the following window

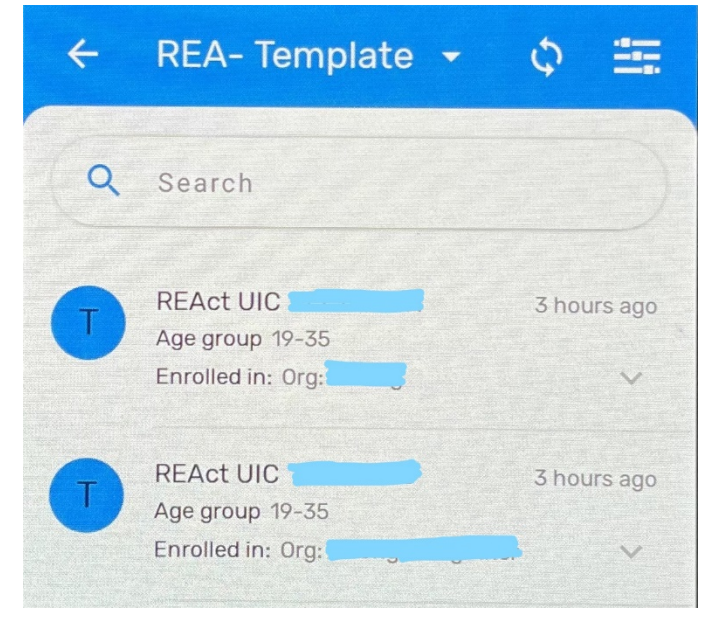

If the client is detected, but the client data has not yet been downloaded to the phone from the server, you will see the following window, and you will need to download it by

clicking on the download data button  $\clubsuit$ 

#### Search for a client using a filter: date, organization, etc.

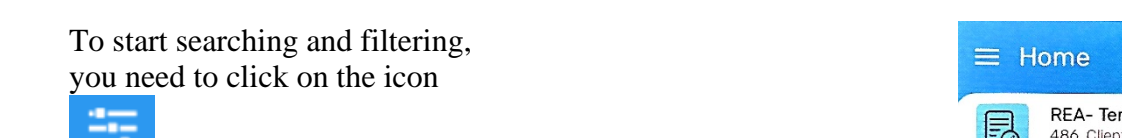

Then you will see all available filters

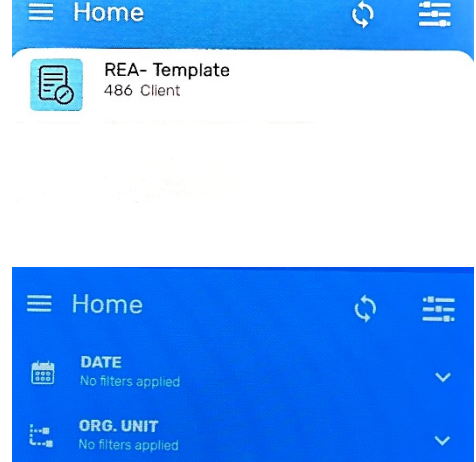

 $\sim$ 

~

SYNC No filters applied

> REA- Template 486 Client

0

#### Filtering a client by date

Filtering by organization name

A) Search by entering the name of the organization

B) Search by selecting an organization from the list of organizations tree

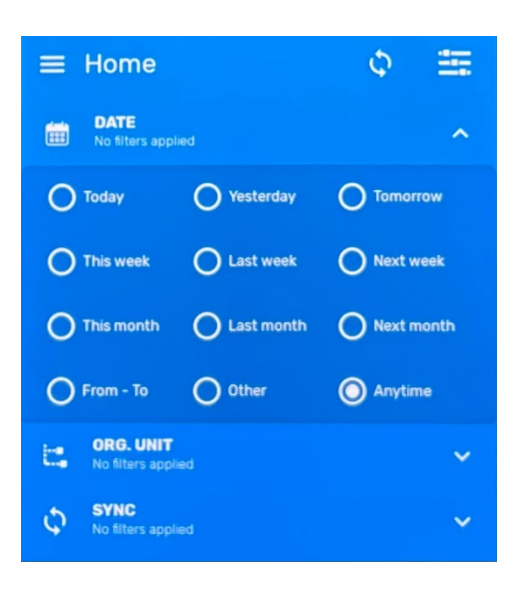

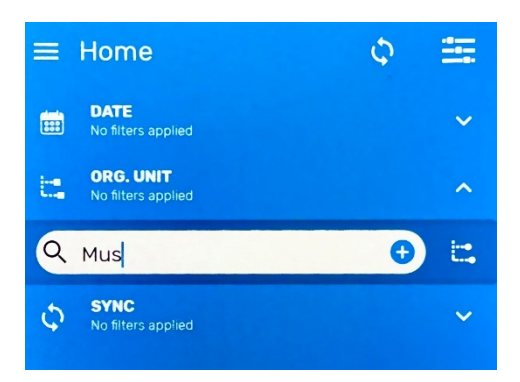

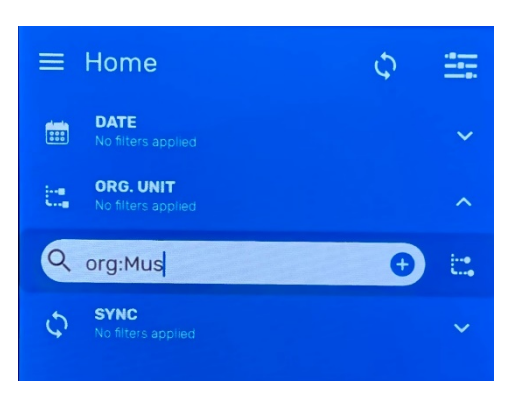

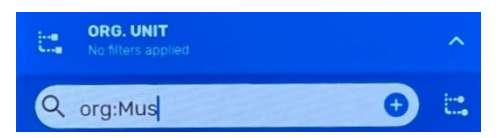

Search through the organization tree

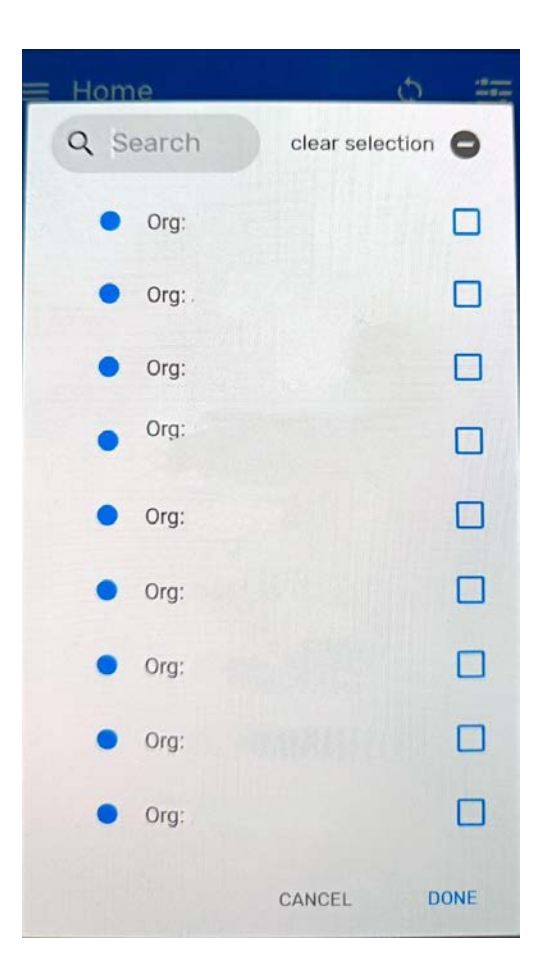

#### **Searching results**

Search results may vary.

If an organization is not found, or there are no registered clients in the found organization, then you will see 0 (zero) number of clients

If an organization is found or there are registered clients, you will see the number of such clients

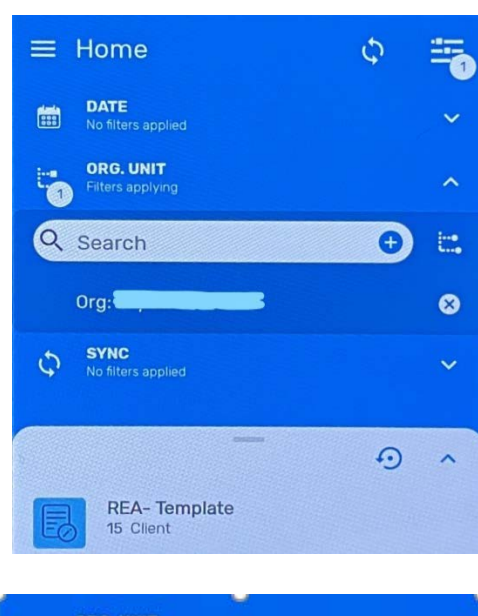

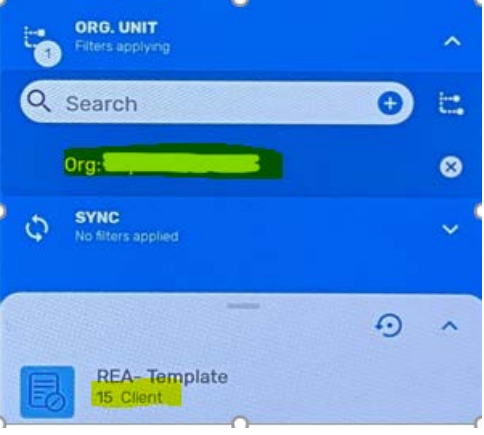

# Creating a new client and/or case

To register a new client, you will need to type his UIC in the search bar.

Enter new client's IC

Click the search icon at the bottom of the screen

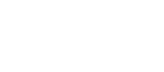

Since this client is not in the system, you will receive the following message

You will need to click on the + Create new button to create a new client

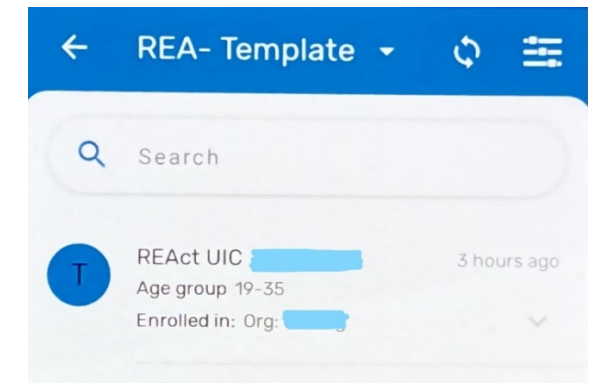

| ← REA- Template                                                                  | - |
|----------------------------------------------------------------------------------|---|
| <ul> <li>It is necessary to enter at least 1 attributes to<br/>search</li> </ul> |   |
| REAct UIC ①<br>Enter text                                                        |   |
| test0102                                                                         |   |
| Tiberius client                                                                  |   |
| 0                                                                                |   |
|                                                                                  |   |

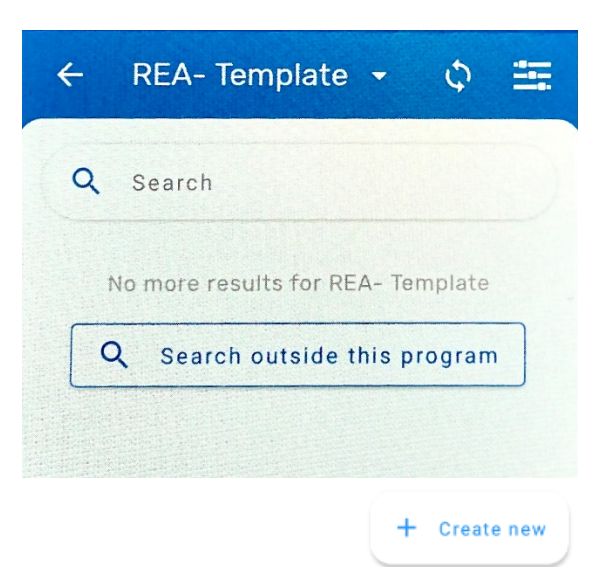

# Select an organization and click the ACCEPT button at the bottom of the screen

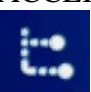

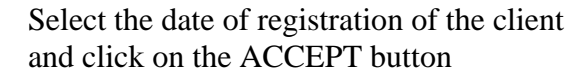

| 🔶 REA- Template 🚽 🗘 🏣       |
|-----------------------------|
| -                           |
| Enrollment Org Unit         |
| Q Search                    |
| Asia and Eastern Europe     |
| Eastern Europe              |
| Albania                     |
| Belarus                     |
| Bosnia and Herzegovina      |
| Moldova (republic of)       |
| Montenegro                  |
| Republic of North Macedonia |
| Serbia                      |
| West and Central Asia       |
|                             |
| CANCEL ACCEPT               |

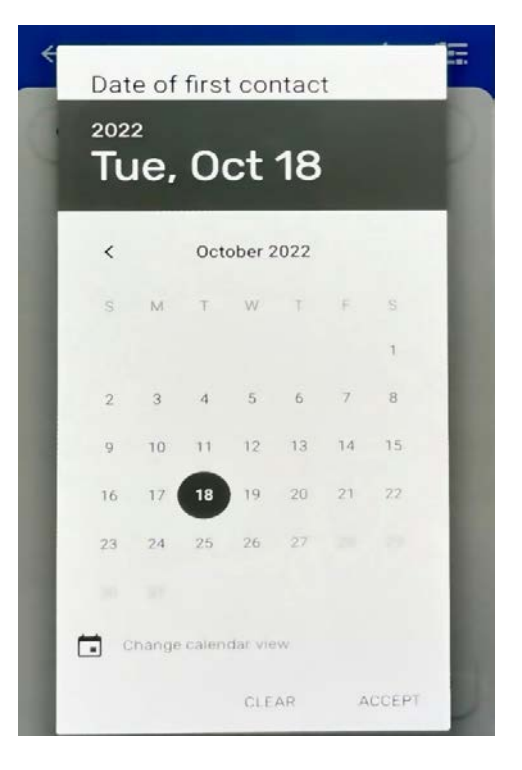

Next, you will see a screen and press Profile or the DOWN arrow and you will see all the fields of the Client Profile

 € Enroll in REA- Шаблон
 2/2 ▲
 Date of first contact \* Choose date
 16/8/2022
 Errolling OU: \* Choose organisation unit
 Org: Asteriya
 2/2 ×

7

After completing the input, click on the floppy disk icon, and you will return to the page below

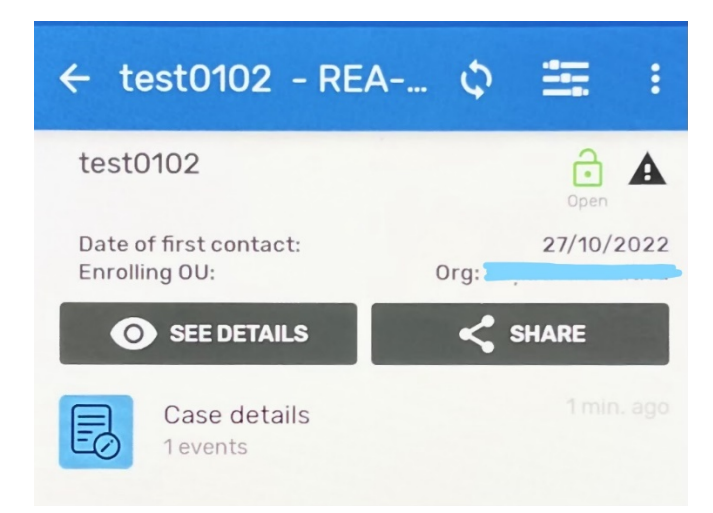

< поделиться

Yesterday

SEE DETAILS

ase details

Now to enter the case, you will need to click on the inscription or the icon in front of the inscription

After clicking on **Case details**, a sign will appear next to the inscription +

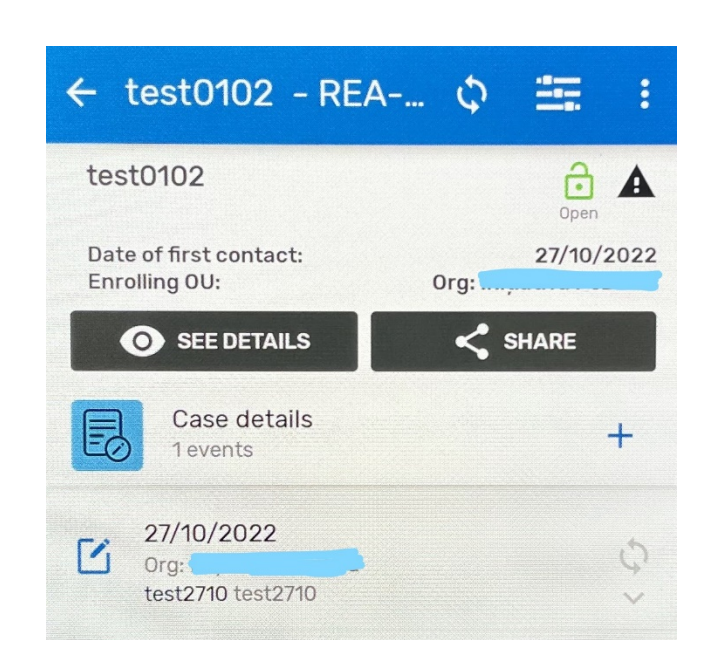

Click on the date with the name of the organization, and a window for entering case details will open.

After completing the input, press the button

completion of the save, you will be given

If there were no errors, then upon

an information window.

| <b>0</b> C                           | ase des                                                            | criptio                      | n                  | (                                 | i 1                      |
|--------------------------------------|--------------------------------------------------------------------|------------------------------|--------------------|-----------------------------------|--------------------------|
| Case tit                             | tle *                                                              |                              |                    |                                   |                          |
| Enter t                              | text                                                               |                              |                    |                                   |                          |
| REActo                               | or name  🛈                                                         |                              |                    |                                   |                          |
| Enter t                              | text                                                               |                              |                    |                                   |                          |
| Date of                              | fincident                                                          |                              |                    |                                   |                          |
| Choos                                | e date                                                             |                              |                    |                                   |                          |
| Full of<br>Enter<br>Ple<br>the<br>He | case descrip<br>er long text<br>ease entr<br>e full cas<br>менее 2 | er at le<br>e desc<br>200 cu | east 20<br>criptio | )0 char<br>n field! I<br>ов в пол | acters i<br>Введит<br>ie |
| Ê                                    |                                                                    |                              |                    | th                                |                          |
|                                      |                                                                    |                              | 8                  |                                   |                          |
|                                      |                                                                    | ;                            | Save               | d!                                |                          |
|                                      |                                                                    |                              |                    |                                   |                          |
| Do                                   | you wan                                                            | t to ma                      | rk this            | form as                           | comple                   |

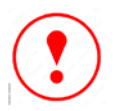

You need to click on **Not now**, otherwise the case will be completed and you will not be able to edit it further

After completing the data entry in the section, you can select the section below that you need to fill out.

#### **Errors and informational messages**

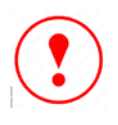

All typing errors will be displayed in red. In this case, it shows an error when entering required fields are not filled

You can also see highlighted circles in red or orange next to the section names, and the numbers in them, in which there are mandatory fields and which must be filled in! The numbers indicate the number of errors.

If you open such sections, you will see error and warning messages.

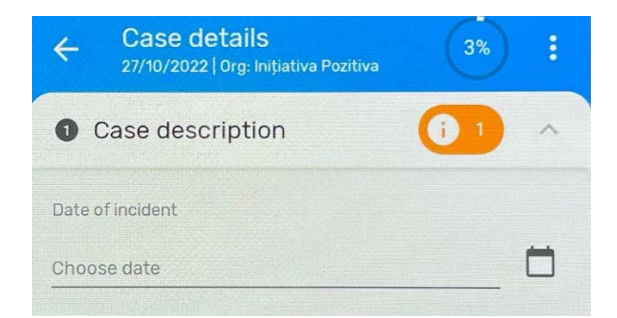

# Entertext This field is mandatory Case details 27/10/2022 | 0rg: Initiativa Pozitiva Case description 1 Case description 1 2 Perpetrator 0/4 4 Type of incident 0/5 Provision of services 0/12 Coordinator's section 0/3

| Case details<br>27/10/2022   Org: Inițiativa Pozitiva                                    | 0% :                                |
|------------------------------------------------------------------------------------------|-------------------------------------|
| Case description                                                                         |                                     |
| Case title *                                                                             |                                     |
| Enter text                                                                               |                                     |
| REActor name                                                                             |                                     |
| Enter text                                                                               |                                     |
| Date of incident                                                                         |                                     |
| Choose date                                                                              | Ö                                   |
| Full case description * ①                                                                |                                     |
| Enter long text                                                                          |                                     |
| Please enter at least 200 cl<br>the full case description fie<br>не менее 200 символов в | haracters in<br>ld! Введите<br>поле |
| i 🕑 ıl                                                                                   | . 8                                 |
|                                                                                          |                                     |

If you have errors or the required fields are not filled in, you will be given a list of errors and warnings

If you click on the Review button on the screen, you will see those sections where

there are errors

|                                             |                            | ₽.                                                    |        |   |
|---------------------------------------------|----------------------------|-------------------------------------------------------|--------|---|
|                                             |                            | Saved!                                                |        |   |
| Some fields need yo<br>Do you want to revie | our attentio<br>w the form | n.<br>1?                                              |        |   |
| ①<br>This field is n                        | nandatory                  |                                                       |        |   |
| Not now                                     |                            |                                                       | Review |   |
| Review                                      |                            |                                                       |        |   |
|                                             | <del>&lt;</del>            | Case details<br>27/10/2022   Org: Inițiativa Pozitiva | 3%     | : |
|                                             | 0                          | Case description                                      | 01     | ~ |
|                                             | 0                          | Perpetrator                                           | 0/4    | ~ |
|                                             | 0                          | Type of incident                                      | 0/5    | ~ |
|                                             | 0                          | Provision of services                                 | 0/12   | ~ |

6 Coordinator's section

#### **Information messages**

Icon  $\bigcirc$  will stand next to those titles of sections and elements for which there is a description or explanation.

For example, when you click on this icon, you will be given the following information window:

Information about how many fields are filled out of the total number of visible fields.

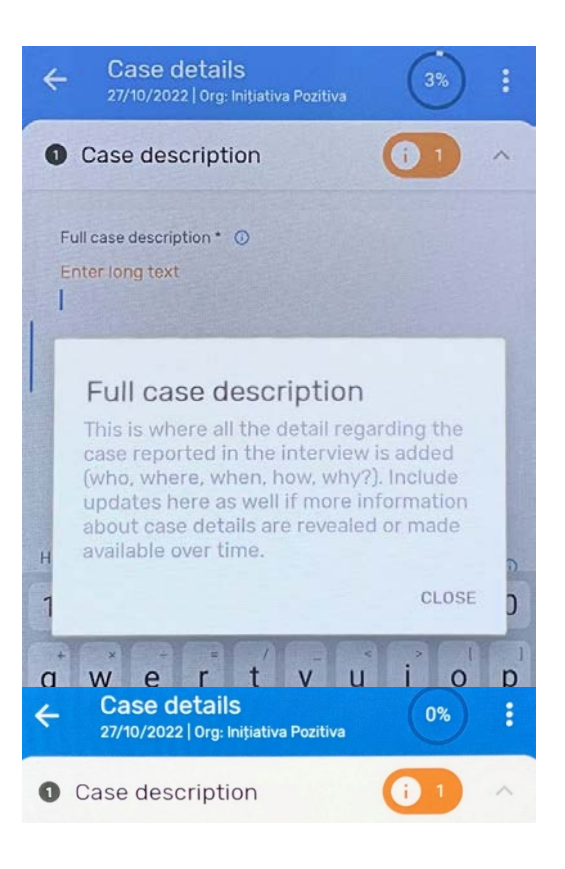

And here it is indicated what percentage of the entire template is filled with information.

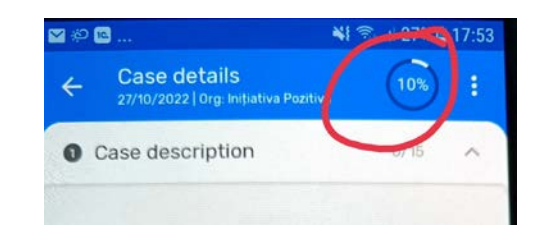

#### Dealing with errors and mistakes

Sometimes you may see this icon 🥙

This indicates that some of your data was not synchronized with the server, or in other words, your data was not sent to the server, or there are errors in the data that need to be fixed. To do this, you click on the name of the REA-Template program and you will be given a list of all cases.

Some cases will have signs  $\bigcirc$  or  $\oiint$ 

Icon  $\bigcirc$  indicates that this case has not yet been synchronized with the server.

Icon (:) indicates that there are errors inside the case that need to be corrected

#### Synchronization attempt

To start synchronization, you need to click on the icon  $\bigstar$ 

You may get such an informational warning window if there are some configuration problems or data errors.

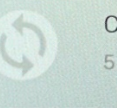

Client 5 min. ago

This data is stored in your device only, it is not synced with the server.

Network connection is not available.

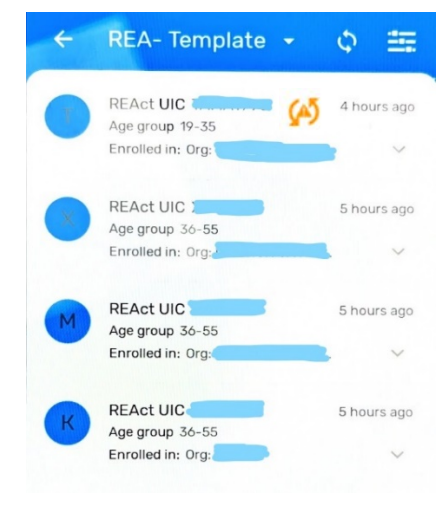

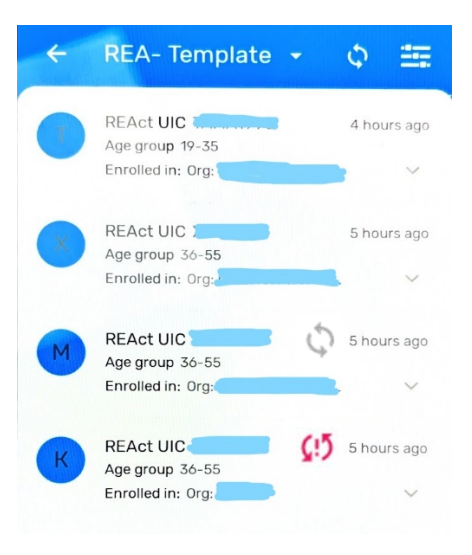

You need to click on SEND to start the synchronization process. If you haven't fixed all the errors before you sync with the server, you will get this message, which means that some errors occurred during the sync and you will need to check the causes of the errors.

And if there are no errors, then after synchronization you will see such a message

 2022-08-17 18:33
 Starting synchronization.

 2022-08-17 18:33
 Synchronizing...

 2022-08-17 18:33
 An error has happened during synchronization. Click here to check error logs

This data is stored in your device only, it is not synced with the server.

SEND

2022-08-17 19:08 Starting synchronization. 2022-08-17 19:08 Synchronizing... 2022-08-17 19:08 An error has happened during synchronization. Click here to check error logs 2022-08-17 19:11 Starting synchronization. 2022-08-17 19:11 Starting synchronization. 2022-08-17 19:11 Synchronizing...

You are up to date! All your data is sent to the server.

#### Visualization of the reasons of synchronization errors

To view the causes of errors, open the *Settings* menu section

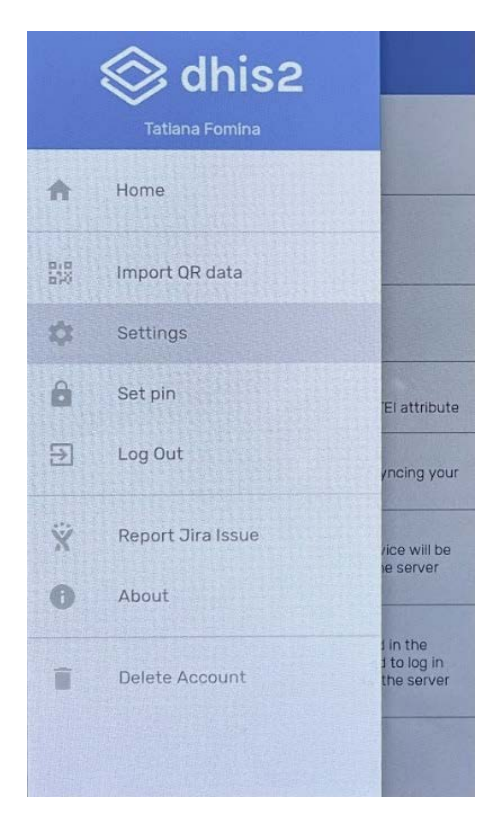

Next click on Open sync error log

Here you will get a list of errors due to which you cannot save your data on the server.

In particular, these are errors related to mandatory fields - Missing mandatory attribute.

Go through the errors in the list of clients that are marked with (1), and then you can save it.

#### Settings Sync data [3] Syncing period: 1 Day (Default) Last sync on: 2022-10-27 11:08 Sync configuration Syncing period: 1 Week Last sync on: 2022-10-27 11:07 Sync parameters Settings limited Globally Events: 0/1000 TEI: 497/500 **Reserved values** := 100 Keserved values downloaded per TEI attribute Open sync error log This log contains all errors caused by syr ng your data and metadata. Delete local data Ô All Capture App data stored in your device will be deleted. Data which is not synced to the server will be lost. Reset app data & configuration $\Delta_{\rm C}$ Your configuration and App data stored in the device will be deleted. You will be asked to log in again and data which is not synced to the server will be lost.

| Sync error log               | < |
|------------------------------|---|
| 2022-07-10 11:26             |   |
| E1018 ERROR                  |   |
| Missing mandatory attribute: |   |
|                              |   |
| 2022-07-10 11:26             |   |
| E1018 ERROR                  |   |
| Missing mandatory attribute: |   |
| 2022-07-10 11:26             |   |
| E1018 ERROR                  |   |
| Missing mandatory attribute: |   |
| 2022-07-10 11:26             |   |
| E1018 ERROR                  |   |
| Missing mandatory attribute: |   |
| 2022-07-10 11:26             |   |
| E1018 ERROR                  |   |
| Missing mandatory attribute: |   |
| 2022-07-10 11:26             |   |
| E1018 ERROR                  |   |
| Missing mandatory attribute: |   |
| 2022-07-10 11:26             |   |
| E1018 ERROR                  |   |
| Missing mandatory attribute: |   |
| 2022-07-10 11:26             |   |
| E1018 ERROR                  |   |
| Missing mandatory attribute: |   |
| 2022-07-10 11:26             |   |
| E1018 ERROR                  |   |
|                              |   |
| Accept                       |   |

## Editing an existing client and cases

#### Work with clients

To get started with an existing client, you need to find it using the methods described in **Getting Started** 

Once you have found an already registered client, you can start working with him. To do this, you need to choose which part of the data you will work with. You have the choice to work with the Profile or with individual cases within this registration.

All ways of working are described below.

# ← REA-Template → ♪ ΞΞ Q Search T REAct UIC → 3 hours ago Age group 19-35 Enrolled in: Org: →

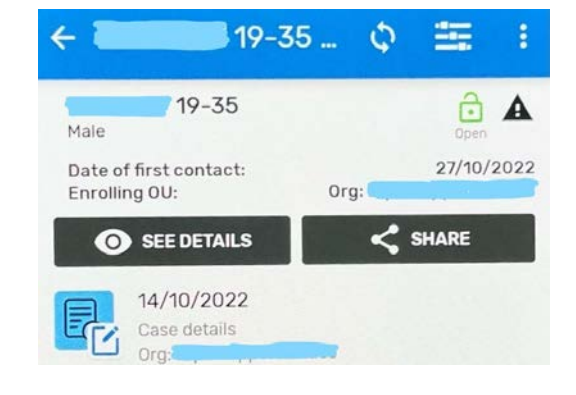

#### Work with customer profile

To start working with the Client Profile, click

O SEE DETAILS

on the button

and you will see the Client Profile data

| Enrollment data                             | 2/2 | 1 |
|---------------------------------------------|-----|---|
| Date of first contact *<br>Choose date      |     |   |
| 16/8/2022                                   |     | X |
| Enrolling OU: *<br>Choose organisation unit |     |   |
| Ora: Asteriva                               |     |   |

#### Next, you will need to click on Attributes -Client to open the details of the Client Profile

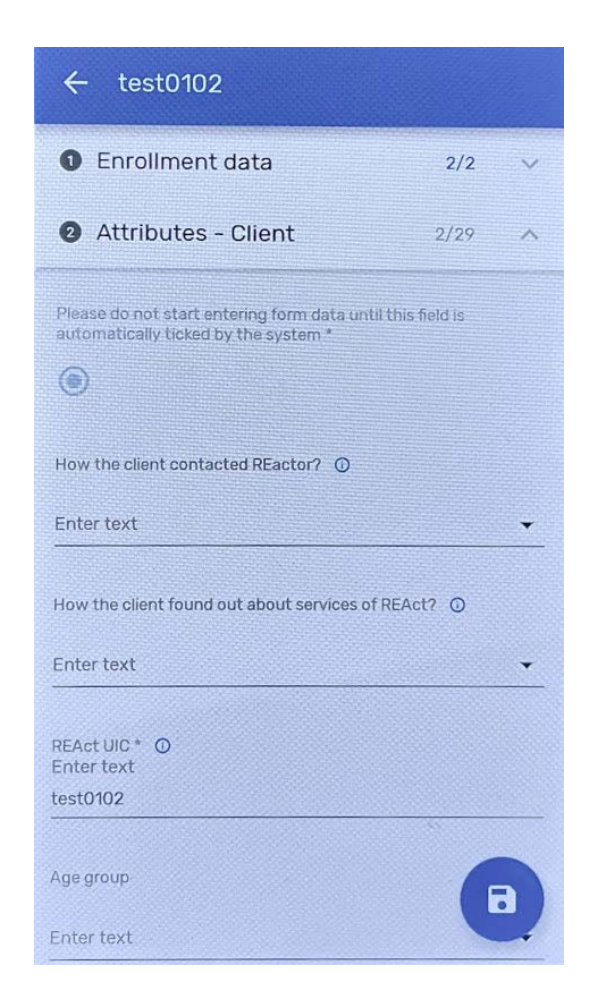

B

✓ test0102
② Attributes - Client 4/29 ∧
Age group Enter text
19-35 ✓ ×
Gender: ③ Enter text
Male ✓ ×
Person who uses drugs ③
O
Partner of person who uses drugs
O

After completing all the required actions, you must save your corrections by clicking on the floppy disk icon at the bottom of the screen After finishing editing and saving, or if necessary, you can return to the main window by clicking on the icon  $\leftarrow$ 

#### **Editing Items**

Field values that need to be deleted can be clicked on the cross next to the element value

#### Work with cases

To work with cases, you will need to click on the inscription **Case details** 

Next, you will see a list of all cases that have been registered for the selected client. Select a case and click on it

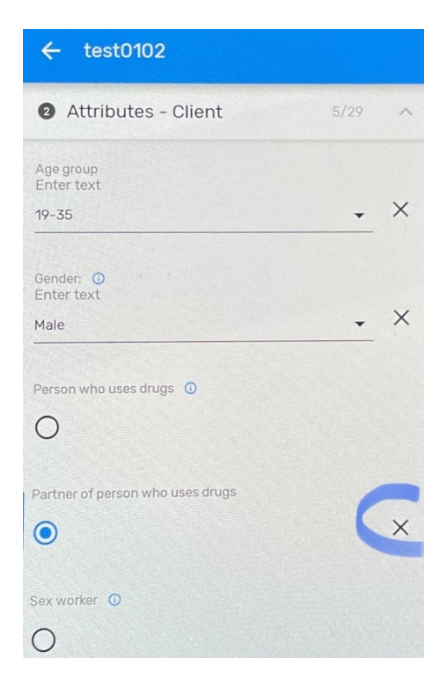

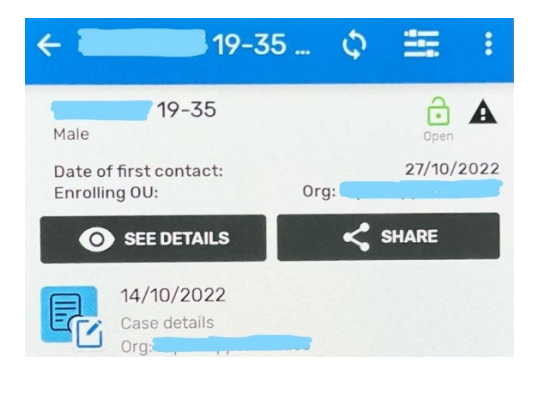

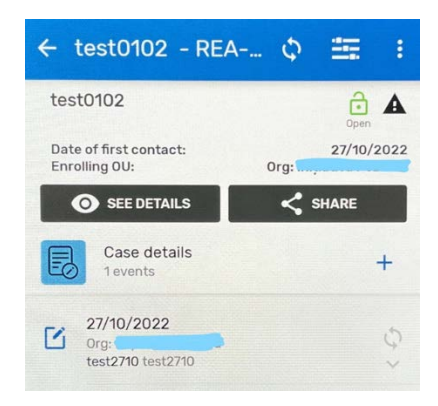

# After clicking on the name of the case, you will open a case with the **Case details** section.

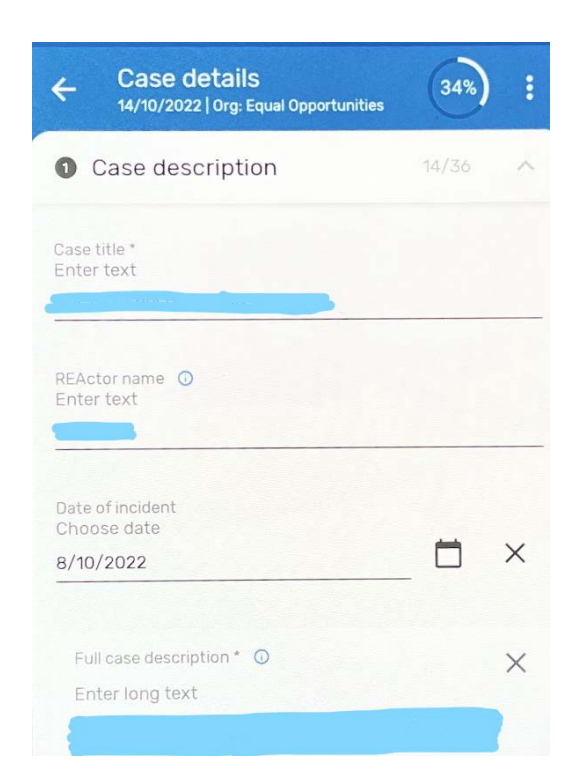

| Case details<br>14/10/2022   Org: Equal Opportunitie | s 34%) | : |
|------------------------------------------------------|--------|---|
| Case description                                     | 14/36  | 0 |
| Case title *<br>Enter text                           |        |   |
| REActor name O<br>Enter text                         |        |   |
| Date of incident<br>Choose date<br>8/10/2022         | _ 🗇    | × |
| Full case description * 💿<br>Enter long text         |        | × |

You can collapse a section and select other sections to edit. To do this, you need to click on the icon  $\uparrow$ 

# After you will see a complete list of all sections of the template

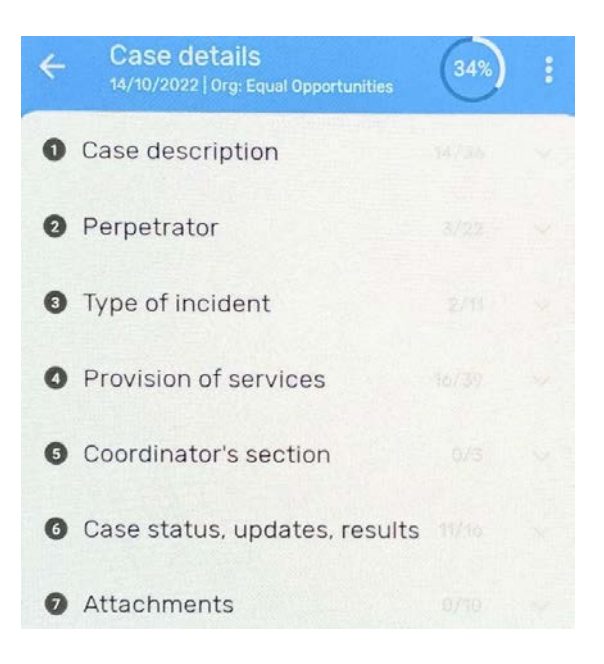

#### **Required fields**

The template has required fields that must be filled in. If you skip them, the application will not allow you to save the Profile (**Case details**) or the client's case. What errors can be in this case, see the section "**Errors and informational messages**"

You will also see a message showing which fields are missing. You will need to return to the desired section and fill in the data in the missing fields.

You will be presented with 2 options: Not now - Not now, i.e. by doing this you intentionally skip filling in the required fields Review - You choose to review these errors and correct them.

Also, in order to find these errors faster, you can collapse all sections, as shown above, and open sections that have icons highlighted in red or orange.

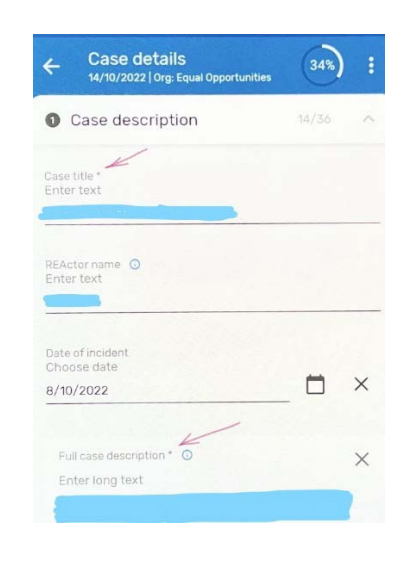

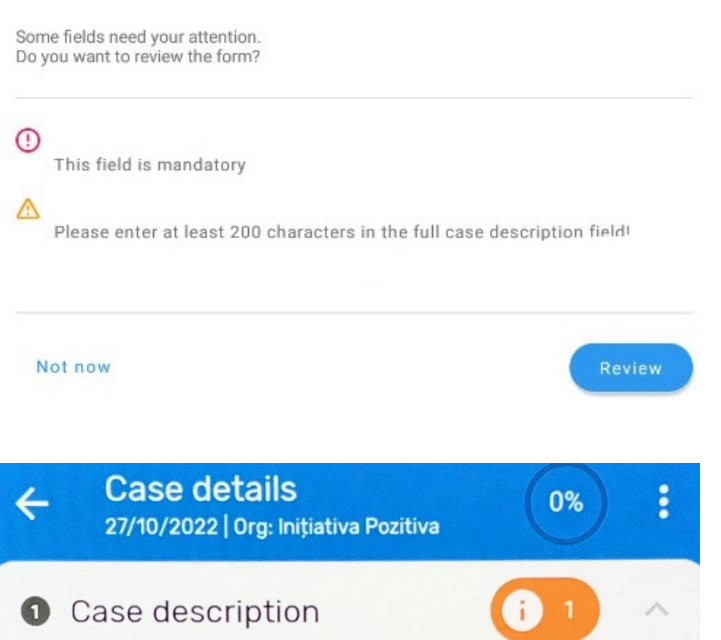